Comment télécharger des fichiers d'iCloud Drive sur un Mac ou un PC

## Dans la barre d'adresse entrer «https://www.icloud.com/ »

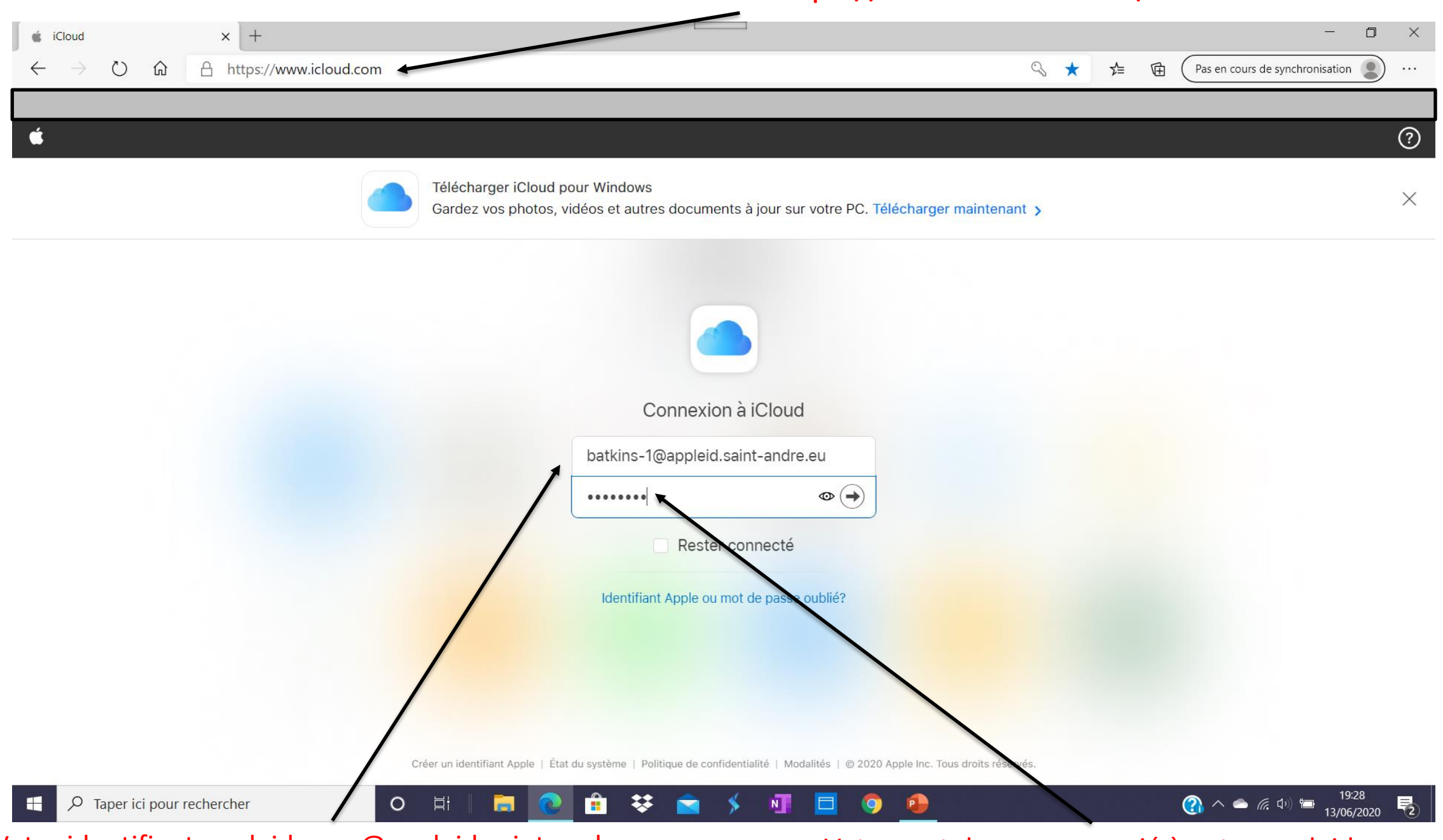

Votre identifiant appleid ......@appleid.saint-andre.eu

Votre mot de passe associé à votre appleid

| 🔹 iCloud 🗙 +                                                                    |                                                                                                    |                                       |             | - O ×                                 |
|---------------------------------------------------------------------------------|----------------------------------------------------------------------------------------------------|---------------------------------------|-------------|---------------------------------------|
| $\leftarrow$ $\rightarrow$ $\circlearrowright$ $\textcircled{a}$ https://www.id | cloud.com                                                                                                    | ۵ 🖈                                   | <b>r</b> ∑≡ | Pas en cours de synchronisation 🔹 …   |
|                                                                                 |                                                                                                    |                                       |             |                                       |
| iCloud                                                                          |                                                                                                    |                                       |             | Ben ~                                 |
|                                                                                 | Télécharger iCloud pour Windows<br>Gardez vos photos, vidéos et autres documents à jour sur votre PC. Téle      | lécharger maintenant 🗲                |             | ×                                     |
|                                                                                 |                                                                                                    |                                       |             |                                       |
|                                                                                 | Identification à deux facteurs                                                                                  |                                       |             |                                       |
|                                                                                 |                                                                                                    |                                       |             |                                       |
|                                                                                 | Entrez le code de validation fourni par votre<br>organisation.                                                  |                                       |             |                                       |
|                                                                                 | Vous n'avez pas de code de validation?                                                                          |                                       |             |                                       |
|                                                                                 |                                                                                                    |                                       |             |                                       |
|                                                                                 | Politique de confidentialité   Modalités pour les établissements scolaires   Modalités pour les entreprises   1 | © 2020 Apple Inc. Tous droits réservé | s.          |                                       |
| F P Taper ici pour rechercher                                                   | o H 🔚 💽 🔒 😻 🕿 🗲 💶 🗐                                                                                             | 4                                     |             | 🕜 ^ 🌰 🦟 (아) 📾 19:30 尾<br>13/06/2020 尾 |

Entrez le code de validation donné par Saint André

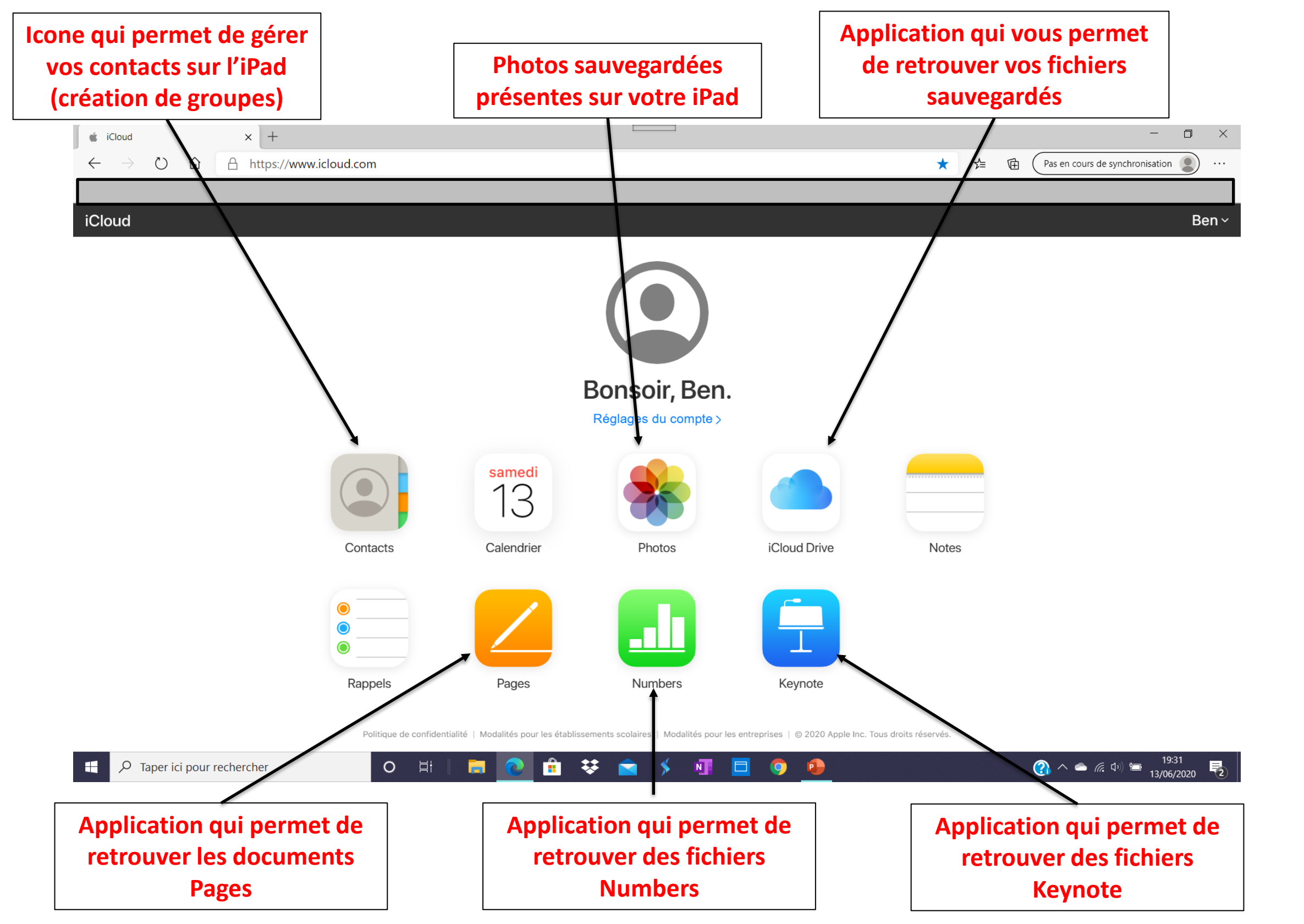

## Comment retrouver vos documents sauvegardés (Pages, Keynote, Fichiers) sur iCloud ?

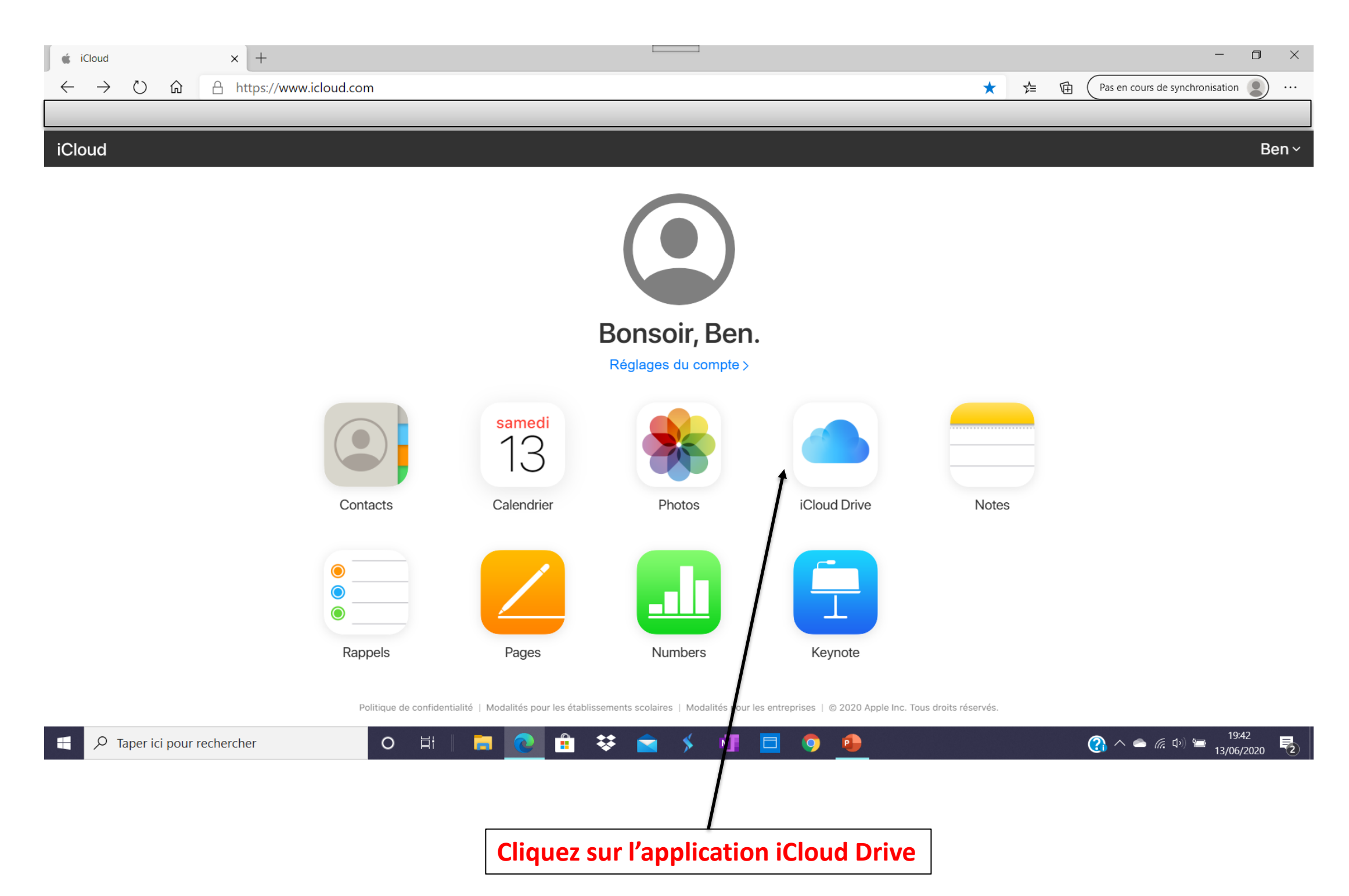

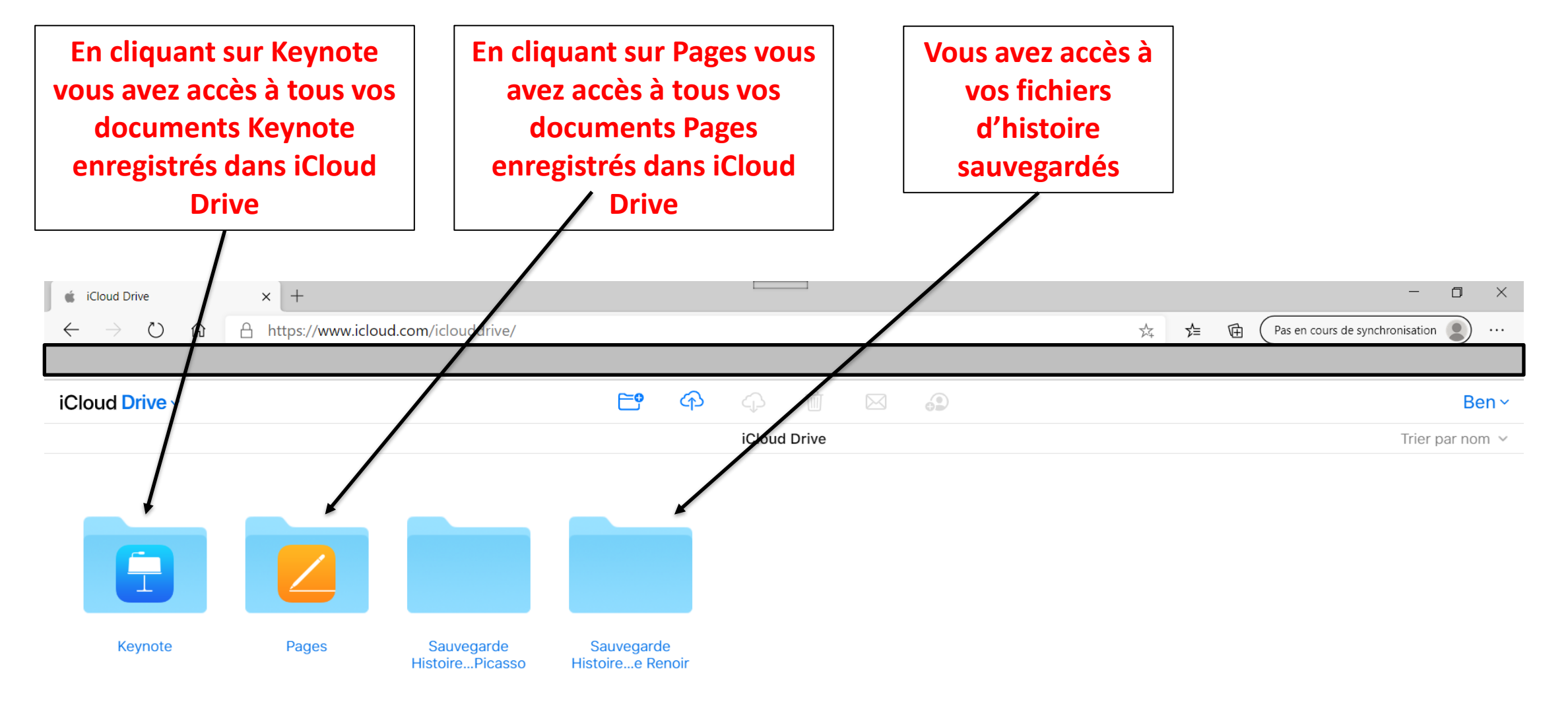

🔄 🗲 🛐 🗖 🧿

•

🔚 💽 🔒 👯

0

iCloud Drive

₽ Taper ici pour rechercher

4 éléments, 199.86 Go disponibles Supprimés récemment

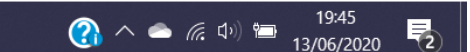

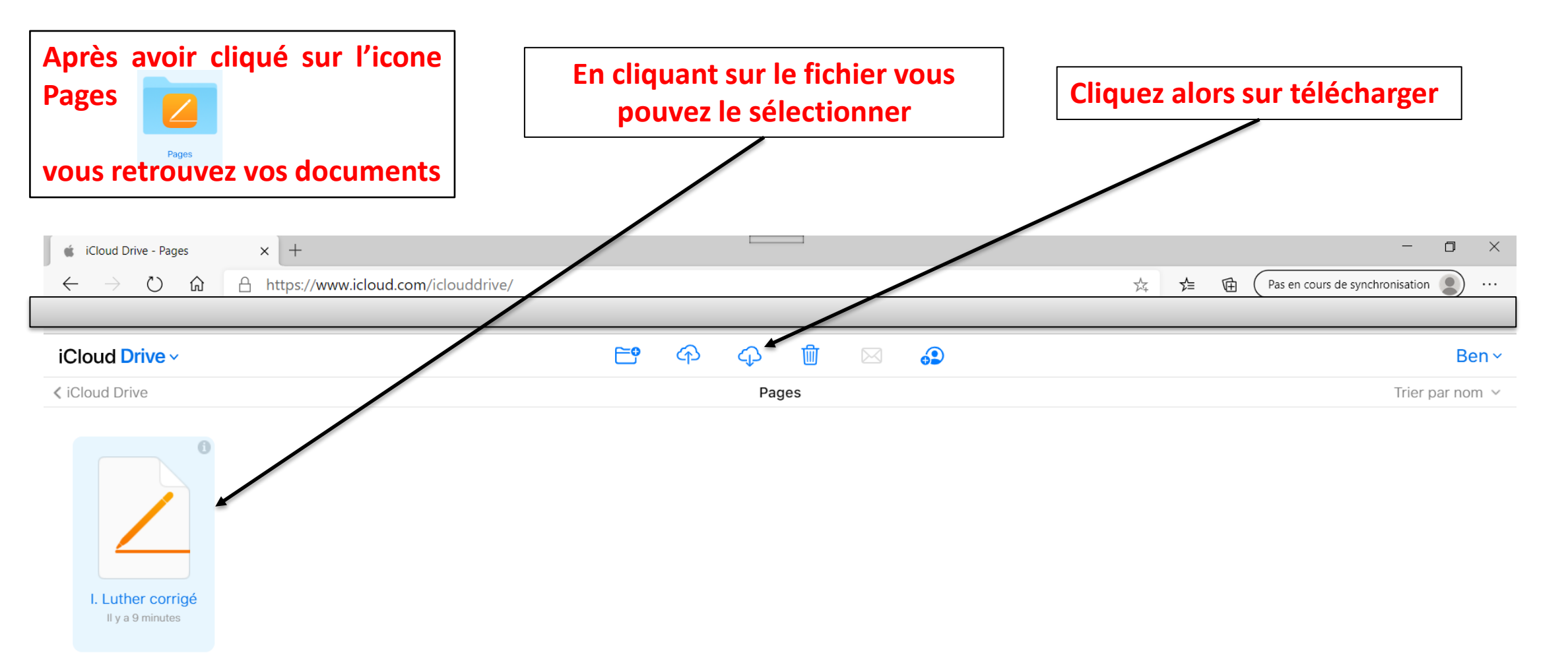

0

\*

🧿 🍙

Ν

- 🖇

🗀 iCloud Drive 🕨 📄 Pages 🕨 📃 I. Luther corrigé

 $\,\mathcal{P}\,$  Taper ici pour rechercher

F

1 sur 1 sélectionné(s), 199.86 Go disponibles Supprimés récemment

![](_page_6_Picture_4.jpeg)

## Votre fichier est alors téléchargé sur votre ordinateur (selon le navigateur internet que vous utilisez, la procédure peut-être légèrement différente. Ici le nouveau Edge)

![](_page_7_Figure_1.jpeg)

![](_page_8_Picture_0.jpeg)

Dans le dossier « Téléchargements » vous retrouvez votre document

| Coller -                                                                                                    | -> -> -> -> -> -> -> -> -> -> -> -> -> - | C > Documents >              |                  |                     |        | U 11 | 0 | Rechercher day | ns · Docume | nt  |
|----------------------------------------------------------------------------------------------------|------------------------------------------|------------------------------|------------------|---------------------|--------|------|---|----------------|-------------|-----|
| Presso-pap                                                                                                    | - т т Сер                                |                              | ^                |                     |        | × 0  |   | Nechercher dal | is . Docume | and |
| rresse,hah                                                                                                    | Accès rapide                             | Nom                          | Modifié le       | Туре                | Taille |      |   |                |             |     |
| 1 🦛                                                                                                    | Bureau                                   | 📕 My Games                   | 20/05/2012 21:53 | Dossier de fichiers |        |      |   |                |             |     |
|                                                                                                    | Téléchargamy 🖈                           | Mobogenie                    | 04/01/2014 10:56 | Dossier de fichiers |        |      |   |                |             |     |
|                                                                                                    |                                          | MPC-HC Capture               | 28/06/2017 21:14 | Dossier de fichiers |        |      |   |                |             |     |
| 3                                                                                                    | Documents *                              | FeedbackHub                  | 29/06/2017 12:36 | Dossier de fichiers |        |      |   |                |             |     |
| 1 I.S. 1                                                                                                    | Numerique 🖈                              | Vidéos                       | 27/08/2017 01:16 | Dossier de fichiers |        |      |   |                |             |     |
| 4 5-12                                                                                                    | 🗉 Images 🛛 🖈                             | Modèles Office personnalisés | 31/08/2017 17:25 | Dossier de fichiers |        |      |   |                |             |     |
| <u></u>                                                                                                    | III. Fresque et mc                       | APE                          | 20/09/2019 20:14 | Dossier de fichiers |        |      |   |                |             |     |
| 5 🚃                                                                                                    | IV. Louis XIV                            | ASUS                         | 20/09/2019 20:14 | Dossier de fichiers |        |      |   |                |             |     |
|                                                                                                    | Tutoriels                                | Attestations administration  | 20/09/2019 20:14 | Dossier de fichiers |        |      |   |                |             |     |
| 6 🚟 🔒                                                                                                    | V. Versailles                            | BackUp                       | 20/09/2019 20:14 | Dossier de fichiers |        |      |   |                |             |     |
|                                                                                                    |                                          |                              |                  |                     |        |      |   |                |             |     |
| 7 2 91 616                                                                                                    | ément(s)                                 | -                            |                  |                     |        |      |   | _              | 1           |     |
| 7 🔁 91 eie<br>8 🔼                                                                                                    | ément(s)                                 | -                            |                  |                     |        |      |   |                | j:          |     |
| 7 7 91 ele<br>8 2 9<br>9 •                                                                                                    | ément(s)                                 | -                            |                  |                     |        |      |   |                |             |     |
| 7 2 91 ee<br>8 2<br>9 <b>1</b><br>10 22                                                                                                    | ément(s)                                 | -                            |                  |                     |        |      |   |                |             |     |
| 7 2 91 ee<br>8 2<br>9 1<br>10 22<br>11 22                                                                                                    | ément(s)                                 |                              |                  |                     |        |      |   |                |             |     |
| 7 7 91 ee<br>8 2<br>9 •<br>10 -<br>11 -<br>12 -                                                                                                    | AnaDolina<br>Ement(s)                    | -                            |                  |                     |        |      |   |                |             |     |
| 7 2 91 ee<br>8 2<br>9 •<br>10 2<br>11 -<br>12 -                                                                                                    | ment(s)                                  | -                            |                  |                     |        |      |   |                |             |     |
| 7 2 91 ee<br>8 2<br>9 •<br>10 2<br>11 2<br>12 5<br>13 5                                                                                                    | ment(s)                                  | -                            |                  |                     |        |      |   |                |             |     |
| 7 2 91 ek<br>8 2<br>9 •<br>10 •<br>11 •<br>12 •<br>13 •                                                                                                    | mentis)                                  | -                            |                  |                     |        |      |   |                |             |     |
| 7 7 91 ek<br>8 2<br>9 •<br>10 2<br>11 2<br>12 5<br>13 5<br>14                                                                                                    | Pentan                                   |                              |                  |                     |        |      |   |                |             |     |
| 7 2 91 ek<br>8 2<br>9 1<br>10 2<br>11 2<br>12 3<br>13 3<br>1<br>13 3<br>1<br>1<br>1<br>2<br>1<br>2<br>1<br>3 3<br>1<br>1<br>1<br>1<br>2<br>1<br>1<br>1<br>1<br>1<br>1<br>1<br>1<br>1<br>1<br>1<br>1<br>1<br>1 | restant rements                          |                              |                  |                     |        |      |   |                |             |     |

![](_page_9_Figure_0.jpeg)